Bundesamt für Energie BFE Sektion Wasserkraft

# Anleitung / Beschreibung zum Formular «e-Übermittlung Wasserkraft»

In dieser Anleitung zum Formular «e-Übermittlung Wasserkraft» wird nicht jedes einzelne Feld im Detail erklärt. Das Formular wird auf der Webseite als Ganzes dargestellt.

Bitte beachten Sie: Felder und Upload Buttons mit einem \* sind Pflichtfelder. Pro Übermittlung kann eine Eingabe eingereicht werden.

# e-Übermittlung Wasserkraft

| Gesuch um Investitionsbeitrag für<br>EnFV) Informationen: http://www<br><b>Bundesamt für Energie BFE</b><br>Sektion Wasserkraft<br>Pulverstrasse 13<br>CH-3003 Bern | eine Wasserkraftanlage im Rahmen der Verordnung über die Förderung der Produktion von Elektrizität aus erneuerbaren Energien<br>/.bfe.admin.ch/foerderung |
|----------------------------------------------------------------------------------------------------|----------------------------------------------------------------------------------------------------|
| 1. Allgemeine Angaben                                                                                                    |                                                                                                    |
| Meine Eingabe betrifft:*                                                                                                    | $\odot$ Investitionsbeitrag für eine Grosswasserkraftanlage mit einer Leistung von mehr als 10 MW $_{ m br}$                                              |
|                                                                                                    | $\odot$ Investitionsbeitrag für eine Kleinwasserkraftanlage mit einer Leistung bis 10 MW $_{ m br}$                                                       |
| Projekttitel                                                                                                    | Projekttitel                                                                                                    |
|                                                                                                    |                                                                                                    |

| 1. Allgemeine Angaben                    |                                                                                           |
|------------------------------------------|-------------------------------------------------------------------------------------------|
| Meine Eingabe betrifft*<br>Projekttitel* | Klicken Sie die entsprechende Anlage an.<br>Geben Sie den Titel/ Namen des Projektes ein. |
| -                                        |                                                                                           |

Angaben zum Absender (Firma / Behörde)

| Name Absender* | Name Absender |     |
|----------------|---------------|-----|
| Strasse /Nr.   | Strasse       | Nr. |
| PLZ /Ort       | PLZ Ort       |     |
| Land_*         | Schweiz       | ~   |
| E-Mail         | E-Mail        |     |
| Telefonnummer  | Telefonnummer |     |
|                |               |     |

## Angaben zum Ansprechpartner /-in des Absenders

| Vorname / Nachname 📩                                | Vorname                                    | Nachname    |
|-----------------------------------------------------|--------------------------------------------|-------------|
| Strasse /Nr.                                        | Strasse                                    | Nr.         |
| PLZ /Ort                                            | PLZ Ort                                    |             |
| Land *                                              | Schweiz                                    | ~           |
| E-Mail                                              | E-Mail                                     |             |
| Telefonnummer*                                      | Telefonnummer                              |             |
| Korrespondenzsprache                                | deutsch                                    |             |
|                                                     | ○ französisch                              |             |
|                                                     | ○ italienisch                              |             |
|                                                     | ⊖ englisch                                 |             |
| Angaben zum<br>Absender (Firma /<br>Behörde)        | Füllen Sie die Felder mit den entsprechend | en Angaben. |
| Angaben zum<br>Ansprechpartner/-in<br>des Absenders | Füllen Sie die Felder mit den entsprechend | en Angaben. |
| Korrespondenzsprache*                               | Wählen Sie die gewünschte Korresponden     | zsprache.   |

### Standort der Zentrale

| Strasse/Nr. bzw. | Strasse/Nr. bzw. Koordinaten |     |
|------------------|------------------------------|-----|
| Koordinateri     |                              |     |
| PLZ /Ort*        | PLZ                          | Ort |
| Kanton           | Kanton                       |     |

| Standort der Zentrale* | Füllen Sie d | lie Felder mit der | n entsprechenden | Angaben. |
|------------------------|--------------|--------------------|------------------|----------|
|                        |              |                    |                  |          |

## Standort der Anlage

| Standorte | weiterer | Komponenten | 1 |
|-----------|----------|-------------|---|
|           |          |             |   |

| Standorte weiterer  | ○ Wasserfassung                                                                |
|---------------------|--------------------------------------------------------------------------------|
| Kompohenten         | ○ Wehr                                                                         |
|                     | O Reservoir                                                                    |
|                     | O Wasserrückgabe                                                               |
| Bezeichnung         | Bezeichnung                                                                    |
| Koordinaten         | Koordinaten                                                                    |
| evtl. Gewässer      | evtl. Gewässer                                                                 |
|                     | + Hinzufügen - Entfernen                                                       |
| Standort der Anlage |                                                                                |
| Standorte weiterer  | Sie können via «+Hinzufügen» bis zu drei Standorte der Komponenten hinzufügen. |
| Komponenten         | Mit «-Entfernen» löschen Sie diese wieder.                                     |

| Art | der | An | lage |
|-----|-----|----|------|
|-----|-----|----|------|

| Projektart 🐣 | ○ Neuanlage               |
|--------------|---------------------------|
|              | ○ Erhebliche Erweiterung  |
|              | O Erhebliche Erneuerungen |

Art der AnlageProjektart\*Wählen Sie die zutreffende Projektart.

#### Baureife

Dieses Gesuch kann erst gestellt werden, wenn eine rechtskräftige Baubewilligung vorliegt oder, sofern für ein Projekt keine Baubewilligung erforderlich ist, die Baureife des Projekts nachgewiesen ist (Art. 53 Abs. 2 EnFV). Eine Kopie der rechtskräftigen Baubewilligung bzw. der Nachweis der Baureife des Projekts ist dem Gesuch beizulegen. Sofern für das Projekt keine Baubewilligung erforderlich ist, ist eine entsprechende Bestätigung der zuständigen Behörde einzureichen.

| 2 Pouroifo |                                                                                                    |
|------------|----------------------------------------------------------------------------------------------------|
|            | $\bigcirc$ eine Baubewilligung ist nicht erforderlich (Bestätigung liegt vor), das Projekt ist baureif |
| Baureife   | $\bigcirc$ die rechtskräftige Baubewilligung liegt vor                                                 |

| 2. Baureife |                                      |
|-------------|--------------------------------------|
| Baureife*   | Wählen Sie die zutreffende Baureife. |

# Bundesamt für Energie BFE

#### 3. Chronologie

Die angegebenen Daten (Baubeginn und Inbetriebnahme) sind für die Realisierung des Projekts bindend.

| Geplanter Baubeginn 🐣      | TT.MM.JJJJ |
|----------------------------|------------|
| Geplante<br>Inbetriebnahme | TT.MM.JJJJ |
| Ablauf der Konzession 🐣    | TT.MM.JJJJ |

| 3. Chronologie            |                                                                          |
|---------------------------|--------------------------------------------------------------------------|
| Geplanter Baubeginn *     | Geben Sie die entsprechenden Daten im verlangten Datumsformat TT.MM.JJJJ |
| Geplante Inbetriebnahme * | ein.                                                                     |
| Ablauf der Konzession *   |                                                                          |

### 4. Antrag auf früheren Baubeginn

Das BFE kann den früheren Baubeginn bewilligen, wenn es mit schwerwiegenden Nachteilen verbunden wäre, die Zusicherung dem Grundsatz nach abzuwarten. Die schwerwiegenden Nachteile sind zu begründen und zu belegen. Die Bewilligung gibt keinen Anspruch auf einen Investitionsbeitrag (Art. 32 EnFV).

|          |     |     | 4 |
|----------|-----|-----|---|
| <b>D</b> |     | -   |   |
| ваи      | beq | INN |   |

O Ich beantrage KEINE Bewilligung für einen früheren Baubeginn

O Ich beantrage eine Bewilligung für einen früheren Baubeginn

Begründung: Belege sind hier aufzulisten und dem Gesuch unter "Weitere Beilagen" beizulegen

Begründung

Begründung

| 4. Antrag auf früheren |                                                                                    |
|------------------------|------------------------------------------------------------------------------------|
| Baubeginn              |                                                                                    |
| Baubeginn *            | Klicken Sie den entsprechenden Button an.                                          |
| Begründung             | Listen Sie hier die Belege auf und laden Sie diese bei den Upload Möglichkeiten im |
|                        | Formular unter «Weitere Beilage (nach Bedarf)» hoch.                               |

#### 5. Investitionskosten

Eine detaillierte Auflistung der Investitionskosten ist in einem separaten, vom BFE bereitgestellten Excel-Dokument (LINK) einzureichen. Belege, wie z.B. Offerten, sind diesem Gesuch in Kopie beizulegen. Die Kosten sind ohne Mehrwertsteuer anzugeben.

| 5. Investitionskosten                                  |                           |
|--------------------------------------------------------|---------------------------|
| Davon nicht<br>anrechenbar in CHF<br>(exkl. MWST)*     | Davon nicht anrechenbar   |
| Davon anrechenbar in<br>CHF (exkl. MWST)               | Davon anrechenbar in Cł   |
| Investitionskosten in<br>CHF insgesamt (exkl.<br>MWST) | Investitionskosten in CHF |

| ie den Betrag ganzzahlig ein. |
|-------------------------------|
|                               |
| ie den Betrag ganzzahlig ein. |
|                               |
| ie den Betrag ganzzahlig ein. |
| i                             |

# 6. Anderweitige Finanzhilfen

Allfällige anderweitige Finanzhilfen, die für das Projekt beantragt oder bereits gesprochen wurden, sind hier aufzuführen .

## Anderweitige Finanzhilfen

## Anderweitige Finanzhilfen 1

| Art der Finanzhilfe | Art der Finanzhilfe                                                                       |
|---------------------|-------------------------------------------------------------------------------------------|
| Zuständige Behörde  | Zuständige Behörde                                                                        |
| Betrag in CHF       | Betrag in CHF                                                                             |
| Stand               | O beantragt                                                                               |
|                     | ⊖ gewährt                                                                                 |
|                     | + Hinzufügen - Entfernen                                                                  |
|                     |                                                                                           |
| 6. Anderweitige     | Sie können via «+Hinzufügen» bis zu drei Allfällige anderweitige Finanzhilfen hinzufügen. |
| Finanzhilfen        | Mit «-Entfernen» löschen Sie diese wieder.                                                |
| Art der Finanzhilfe | Geben Sie die Art der Finanzhilfe an.                                                     |
| Zuständige Behörde  | Geben Sie die zuständige Behörde an.                                                      |
| Betrag in CHF       | Geben Sie den Betrag ganzzahlig ein.                                                      |
| Stand               | Wählen Sie den entsprechenden Stand.                                                      |

# 7. Technische Angaben

Bei Neuanlagen entfallen die Angaben vor der Investition. Bei der Nutzwassermenge und der Nettoproduktion vor der Investition ist der Durschschnitt der letzten fünf vollen Betriebsjahre anzugeben<sup>1</sup>.

| Vor der Investition                                                            |                                                        | Nach der Investitio                                                                            | n                                                      |
|--------------------------------------------------------------------------------|--------------------------------------------------------|------------------------------------------------------------------------------------------------|--------------------------------------------------------|
| Mittlere<br>mechanische<br>Bruttoleistung<br>der Anlage in<br>MW <sub>br</sub> | Mittlere mechanische Bruttoleistung der Anlage in MWbr | Mittlere<br>mechanische<br>Bruttoleistung<br>der Anlage in<br>MW <sub>br</sub> . <sup>**</sup> | Mittlere mechanische Bruttoleistung der Anlage in MWbr |
| Installierte<br>Leistung<br>Turbinen in<br>MW                                  | Installierte Leistung Turbinen in MW                   | Installierte<br>Leistung<br>Turbinen in<br>MW <sup></sup>                                      | Installierte Leistung Turbinen in MW                   |
| Installierte<br>Leistung<br>Zubringerpumpen<br>in MW                           | Installierte Leistung Zubringerpumpen in MW            | Installierte<br>Leistung<br>Zubringerpumpen<br>in MW                                           | Installierte Leistung Zubringerpumpen in MW            |
| Installierte<br>Leistung<br>Umwälzpumpen<br>in MW                              | Installierte Leistung Umwälzpumpen in MW               | Installierte<br>Leistung<br>Umwälzpumpen<br>in MW                                              | Installierte Leistung Umwälzpumpen in MW               |
| Ausbauwassermer<br>in m <sup>3</sup> /s                                        | Ausbauwassermenge in m3/s                              | Ausbauwassermer<br>in m <sup>3</sup> /s <sup>*.</sup>                                          | Ausbauwassermenge in m3/s                              |
| Mittlere<br>Brutto-<br>Fallhöhe in m                                           | Mittlere Brutto-Fallhöhe in m                          | Mittlere<br>Brutto-<br>Fallhöhe in m<br>. <u>*</u> .                                           | Mittlere Brutto-Fallhöhe in m                          |
| Mittlere<br>Netto-<br>Fallhöhe in m                                            | Mittlere Netto-Fallhöhe in m                           | Mittlere<br>Netto-<br>Fallhöhe in m                                                            | Mittlere Netto-Fallhöhe in m                           |
| Nutzwassermenge<br>in m <sup>3</sup> /a                                        | Nutzwassermenge in m3/a                                | Nutzwassermenge<br>in m <sup>3</sup> /a . <u>*</u> .                                           | Nutzwassermenge in m3/a                                |
| Nutzbares<br>Speichervolumen<br>in m <sup>3</sup>                              | Nutzbares Speichervolumen in m3                        | Nutzbares<br>Speichervolumen<br>in m <sup>3</sup>                                              | Nutzbares Speichervolumen in m3                        |
| Nutzbare und<br>speicherbare<br>Energiemenge<br>in MWh                         | Nutzbare und speicherbare Energiemenge in MWh          | Nutzbare und<br>speicherbare<br>Energiemenge<br>in MWh                                         | Nutzbare und speicherbare Energiemenge in MWh          |
| Nettoproduktion <sup>1</sup> (<br>in MWh/a                                     | Nettoproduktion in MWh/a                               | Nettoproduktion <sup>1</sup><br>in MWh/a <sup>**</sup>                                         | Nettoproduktion in MWh/a                               |

| 7. Technische        |                                                                                     |
|----------------------|-------------------------------------------------------------------------------------|
| Angaben              |                                                                                     |
| Vor der Investition  | Füllen Sie die Felder mit den entsprechenden Zahlen in den verlangten Formaten (MW, |
| Nach der Investition | m, m3/s, m3/a etc.) aus. Es sind bis zu drei Stellen nach dem Komma möglich.        |

#### 8. Ausnahmen Leistungsuntergrenzen

Ausnahme von der Leistungsuntergrenze von 1 MWbr für Neuanlagen bzw. 0.3 MWbr für erhebliche Erweiterungen und erhebliche Erneuerungen

| Ausnahmen<br>Leistungsuntergrenzen – | O Nebennutzungsanlage (Art. 26 Abs. 4 EnG)                                                                                                    |
|--------------------------------------|----------------------------------------------------------------------------------------------------|
|                                      | ○ Dotierkraftwerk (Art. 9 Abs. 2 Bst. a EnFV)                                                                                                    |
|                                      | O Anlage an künstlich geschaffenem Hochwasserentlastungskanal, Industriekanal, bestehendem Ausleit- oder Unterwasserkanal, sofern<br>keine neuen Eingriffe in natürliche oder ökologisch wertvolle Gewässer bewirkt werden (Art. 9 Abs. 2 Bst. b EnFV)                                                                                                    |
|                                      | O Anlagen, an denen Sanierungsmassnahmen nach Artikel 83a des Gewässerschutzgesetzes vom 24. Januar 1991 (GSchG) oder Artikel 10 des Bundesgesetzes vom 21. Juni 1991 über die Fischerei (BGF) umgesetzt werden oder wurden, sofern durch die Erweiterung oder die Erneuerung keine neuen oder zusätzlichen ökologischen Beeinträchtigungen entstehen (Art. 9 Abs. 2 Bst. c EnFV) |
|                                      | O Keine Ausnahme                                                                                                    |
| 8. Ausnahmen Leistun                 | igs-                                                                                                    |

#### 9. Reduktion des Investitionsbeitrags aufgrund kurzer Konzessionsdauer

Die Reduktion des Investitionsbeitrags gemäss Art. 61 Abs. 4 EnFV kommt zum Tragen, wenn die Konzessionsrestdauer ab Inbetriebnahme der Anlage kleiner ist als die mittlere investitionsgewichtete Nutzungsdauer. Die Reduktion lässt sich mit Hilfe der Vorlage zur Auflistung der Investitionskosten berechnen (<u>LINK</u>). Siehe Faktenblatt (<u>LINK</u>).

Klicken Sie den entsprechenden Button an.

Wenn eine Restwertvereinbarung vorliegt, die einen allfälligen Investitionsbeitrag angemessen berücksichtigt, so wird auf die Reduktion verzichtet (Art. 61 Abs. 4 EnFV). Die Reduktion des Investitionsbeitrags beträgt:

Betrag auch bei 0% eingeben

untergrenzen

Betrag auch bei 0% eingeben

Betrag ein.

| 9. Reduktion des     |                                                                                   |
|----------------------|-----------------------------------------------------------------------------------|
| Investitionsbeitrags | Geben Sie die allfällige Reduktion des Investitionsbeitrags in % ein, auch bei 0% |
| aufgrund kurzer      | eingeben.                                                                         |
| Konzessionsdauer     |                                                                                   |

#### 10. Antrag

Hiermit wird um die Gewährung eines Investitionsbeitrags in folgender Höhe von:

| 10. Antrag                                                                                       | Geben Sie den ersuchten Investitionsbeitrag entweder in % oder bei «Andere» einen                                                                                                    |
|--------------------------------------------------------------------------------------------------|----------------------------------------------------------------------------------------------------|
| Berucksichtigung der<br>allfälligen Reduktion<br>gemäss Ziff. 9) wird<br>nachfolgender Betrag in |                                                                                                    |
| Ausmachend (unter                                                                                | Ausmachend (unter Berücksichtigung der allfälligen Reduktion gemäss Ziff. 9) wird nachfolgender Betrag in CHF ersucht                                                                                                    |
| Leistung in MW <sub>br</sub> <sup>**</sup>                                                       | Leistung in MWbr                                                                                                    |
| eine erhebliche Erneuerung<br>einer Anlage gemäss Art.<br>48 Abs. 4 EnFV                         |                                                                                                    |
| Anrechenbare<br>Investitionskosten in % für                                                      | Anrechenbare Investitionskosten in % für eine erhebliche Erneuerung einer Anlage gemäss Art. 48 Abs. 4 EnFV                                                                                                    |
|                                                                                                  | Andere     Andere     And |
|                                                                                                  | $\odot$ 20 % der anrechenbaren Investitionskosten für eine erhebliche Erneuerung einer Anlage mit einer Leistung von mehr als10 MWbr gemäss Art. 48 Abs. 3 Bst. b EnFV                                                                                                    |
|                                                                                                  | ○ 40 % der anrechenbaren Investitionskosten für eine erhebliche Erneuerung einer Anlage mit einer Leistung von unter 1 MWbr gemäss<br>Art. 48 Abs. 3 Bst. a EnFV                                                                                                    |
|                                                                                                  | ○ 60 % der anrechenbaren Investitionskosten für eine Neuanlage oder eine erhebliche Erweiterung die zu einer zusätzlichen<br>Winterproduktion gemäss Art. 48 Abs. 2 Bst. a i.V.m. Art. 47 Abs. 1 Bst. a–c und e EnFV oder zu einer zusätzlichen Speicherkapazität<br>gemäss Art. 48 Abs. 2 Bst. b i.V.m. Art. 47 Abs. 1 Bst. d EnFV führen                                                                                                    |
| Investitionsbeitrag                                                                              | O 50 % der anrechenbaren Investitionskosten für eine Neuanlage oder eine erhebliche Erweiterung gemäss Art. 48 Abs. 1 EnFV                                                                                                    |

# Pflichtbeilagen

Belege zur Art der Anlage (Art. 3 und Art. 47 EnFV).\*\*

Durchsuchen...

Keine Datei ausgewählt (0.Bytes von max.1.9 GB )

Rechtskräftige Baubewilligung sowie Rechtskraftbescheinigung oder, sofern für ein Projekt keine Baubewilligung erforderlich ist, Nachweis der Baureife des Projekts

Durchsuchen...

Keine Datei ausgewählt (0 Bytes von max.1.9 GB )

PflichtbeilagenLaden Sie sämtliche verlangten, im Gesuch beschriebene Pflichtbeilagen hoch.

# Weitere Beilagen (nach Bedarf)

 Begründung und Belege zur

 Ausnahme von der

 Leistungsuntergrenze (Art.

 26 Abs. 4 EnG oder Art. 9

 Abs. 2 EnFV)

 Begründung und Belege

 zum Antrag auf früheren

 Baubeginn (Art. 32 EnFV)

 Keine Datei ausgewählt (<u>0 Bytes von max.1.9 GB</u>.)

| Weitere Beilagen (nach | Sie können weitere, im Gesuch beschriebene Beilagen hochladen. |
|------------------------|----------------------------------------------------------------|
| Bedarf)                |                                                                |

Nach dem Versand können Sie sich eine Meldungskopie herunterladen

Sicher senden

Gemäss Artikel 11 Absatz 2 des Bundesgesetzes über das Verwaltungsverfahren in Verbindung mit Artikel 8 der Verordnung über die elektronische Übermittlung im Rahmen eines Verwaltungsverfahrens kann die Behörde einer Partei eine Verfügung auf elektronischem Weg eröffnen, sofern die Partei dieser Art der Mitteilung im Rahmen des konkreten Verfahrens zugestimmt hat. Die Zustimmung kann jederzeit widerrufen werden.

Eröffnung aller Verfügungen im Zusammenhang mit diesem Verfahren auf elektronischem Weg

O Ja, ich stimme zu

O Nein, ich stimme nicht zu (weiterhin in Papierform)

Bei Fragen wenden Sie sich an: <u>wasserkraft@bfe.admin.ch</u> <u>Hinweise für sicheres Versenden</u>

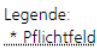

| Eröffnung aller      | Stimmen Sie via Klick auf einen Button (Ja, / Nein,) zu oder nicht. Klicken Sie         |
|----------------------|-----------------------------------------------------------------------------------------|
| Verfügungen im       | anschliessend auf die Schaltfläche «Sicher senden». Wenn das Gesuch korrekt             |
| Zusammenhang mit     | ausgefüllt und die Pflichtbeilagen hochgeladen wurden, wird das Gesuch übertragen.      |
| diesem Verfahren auf | Sollten nicht alle Mussfelder ausgefüllt, falsche Eingaben gemacht (z.B. Datum,         |
| elektronischem Weg * | Ganzzahl, Pflichtangaben) oder nicht alle Pflichtbeilagen beigefügt sein erscheint eine |
|                      | Fehlermeldung. Korrigieren Sie die markierten Stellen im Gesuch und klicken Sie         |
|                      | erneut auf «Sicher senden». Nach der erfolgreichen Übertragung können Sie eine          |
|                      | Abgabequittung herunterladen.                                                           |

Das Formular «e-Übermittlung Wasserkraft» ist erreichbar über die offizielle Webseite des BFE:

# https://www.bfe.admin.ch/

→ Elektronische Übermittlung von Geschäften und Dokumenten (admin.ch)

## e-Übermittlung

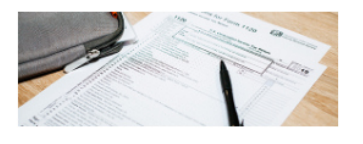

Elektronische Übermittlung von Geschäften/Dokumenten

→ Wasserkraft

➔ e-Übermittlung Wasserkraft

Das Formular «e-Übermittlung Wasserkraft» ist erreichbar via Direktlinks:

DE: www.bfe.admin.ch/e-uebermittlung

FR: www.bfe.admin.ch/e-communication

IT : www.bfe.admin.ch/e-comunicazione

EN: www.bfe.admin.ch/e-transmission (es wird die deutsche Version angezeigt)

Für Rückfragen zu dieser Anleitung wenden Sie sich bitte an die Sektion Wasserkraft: wasserkraft@bfe.admin.ch

Eidgenössisches Departement für Umwelt, Verkehr, Energie und Kommunikation UVEK Bundesamt für Energie BFE Sektion Wasserkraft Postadresse: CH-3003 Bern Standort Pulverstrasse 13, 3063 Ittigen